## Set Up RecordSync

Last modified on 06/02/2025 8:51 pm EDT

## Set up permissions Set up your practice's organization profile

## Set up permissions

Providers or staff members must set up permissions to use RecordSync.

- 1. Select Account > Staff Permissions.
- 2. Select View.

The permissions window opens.

- 3. Select Edit Permissions.
- 4. Select the Access RecordSync checkbox and then select Save Permissions.

## Set up your practice's organization profile

You must set up your practice's organization profile to use RecordSync.

1. Select Account > Organization Profile.

The text boxes automatically pull in information from the following sources:

- Organization name: Account > Account Settings > Medical Billing > Practice Official Name
- Phone number and address: Account > Offices
- 2. Select Save.

| Organization Profile Save                                                                     |
|-----------------------------------------------------------------------------------------------|
|                                                                                               |
| () The following fields are necessary to ensure RecordSync can connect and function properly. |
| * Required field                                                                              |
| Organization Name *                                                                           |
| Blue Sky Medical                                                                              |
| Phone Number *                                                                                |
| +1 111-111-1234                                                                               |
| Address                                                                                       |
| Street *                                                                                      |
| 123 Main St                                                                                   |
| City * State * Zip Code *                                                                     |
| Anywhere California - 90010                                                                   |